## Removing Existing Android APPs (Apk's)

Go to the android menu

Select "Settings"

Select "Apps"

Select "the app" you wish to remove

Select "Uninstall" next to the app you wish to remove

Select "**Ok**"